## TUTORIEL CONNECTION A LA CARTE DES HAIES DEGRADEES DANS GOOGLE MAPS

### **ET AJOUT/MODIFICATION DES ELEMENTS**

## 06/10/2015

# 1/ Ouvrir Google Maps

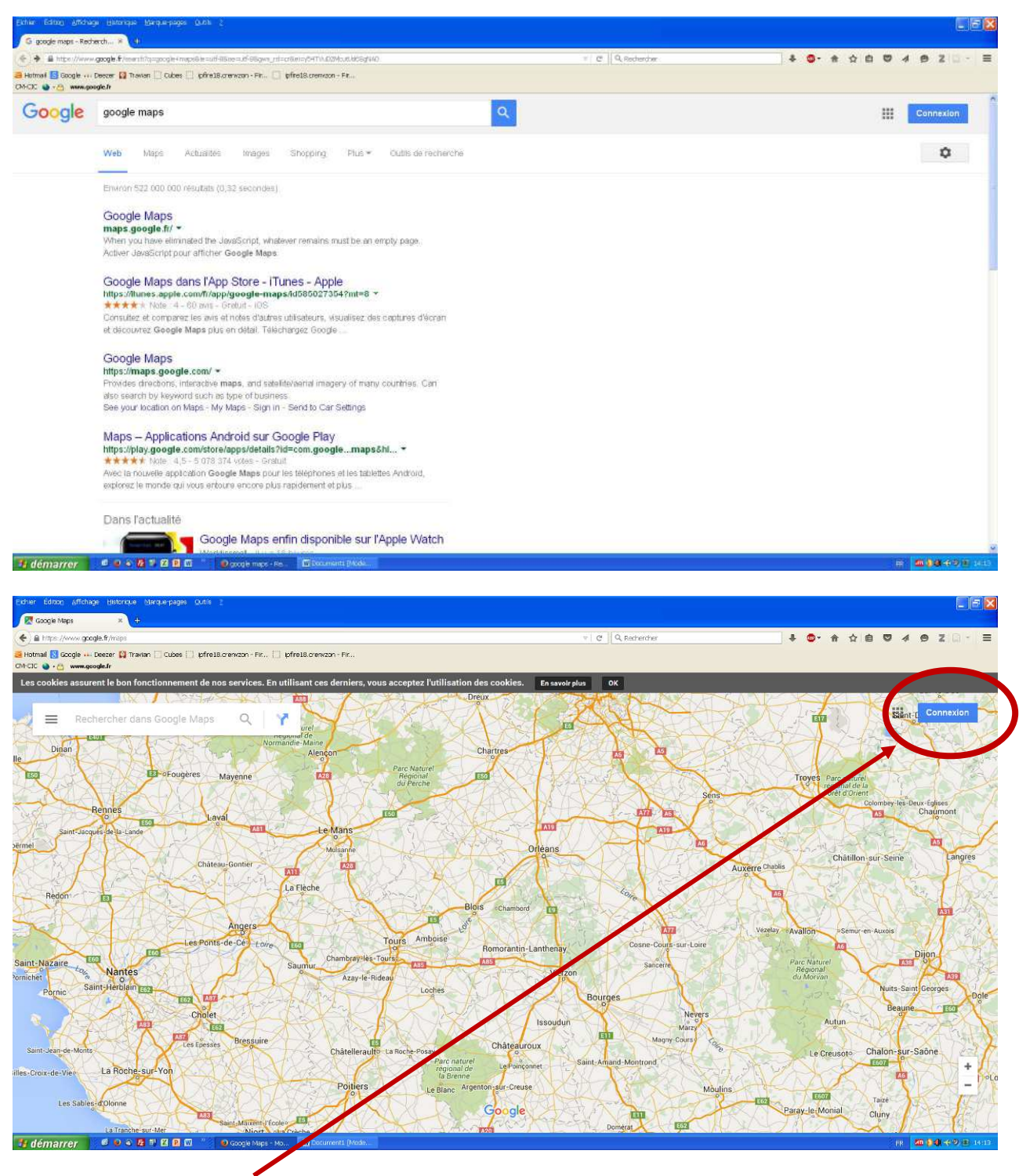

2/ Cliquer sur « Connexion » en haut à droite de la fenêtre

3/ Saisir l'adresse e-mail : groupebocage36@gmail.com et cliquer sur « suivant »

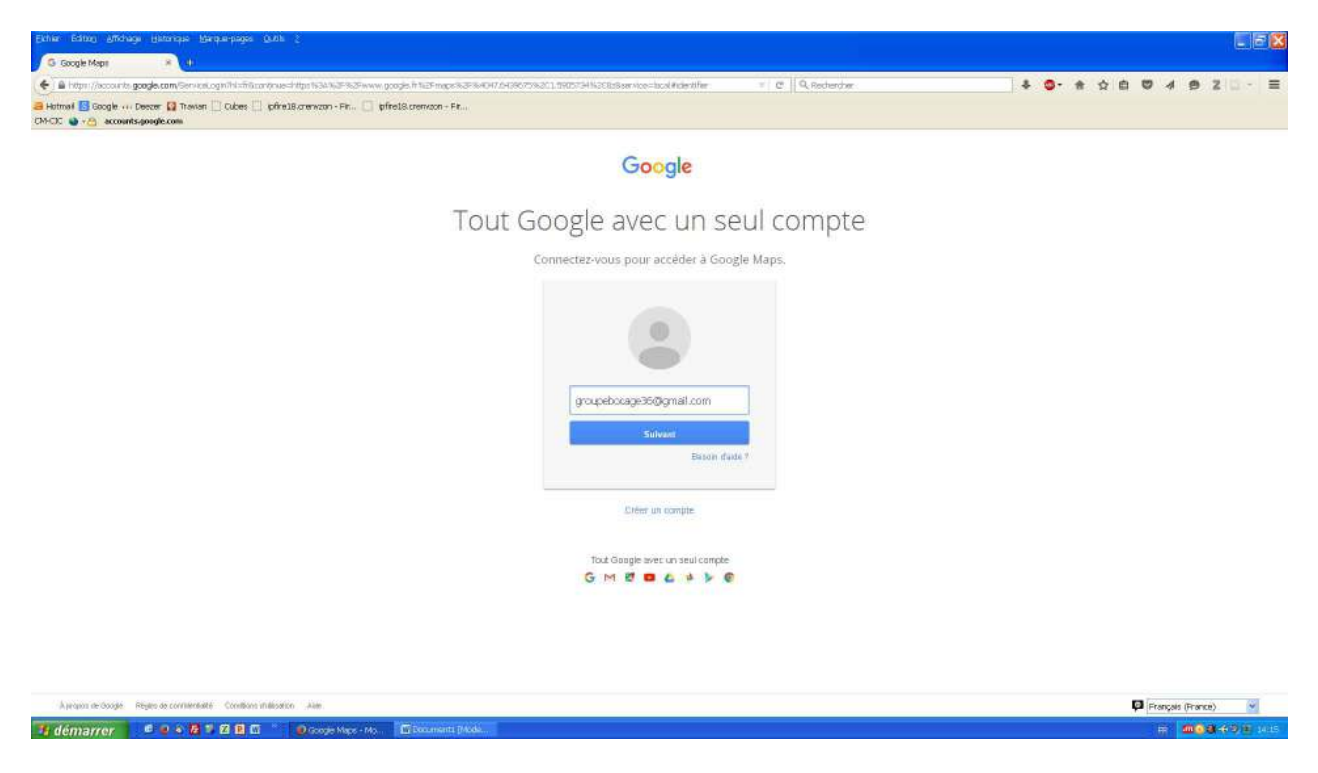

4/ Saisir le mot de passe indrenature36 et cliquer sur « suivant »

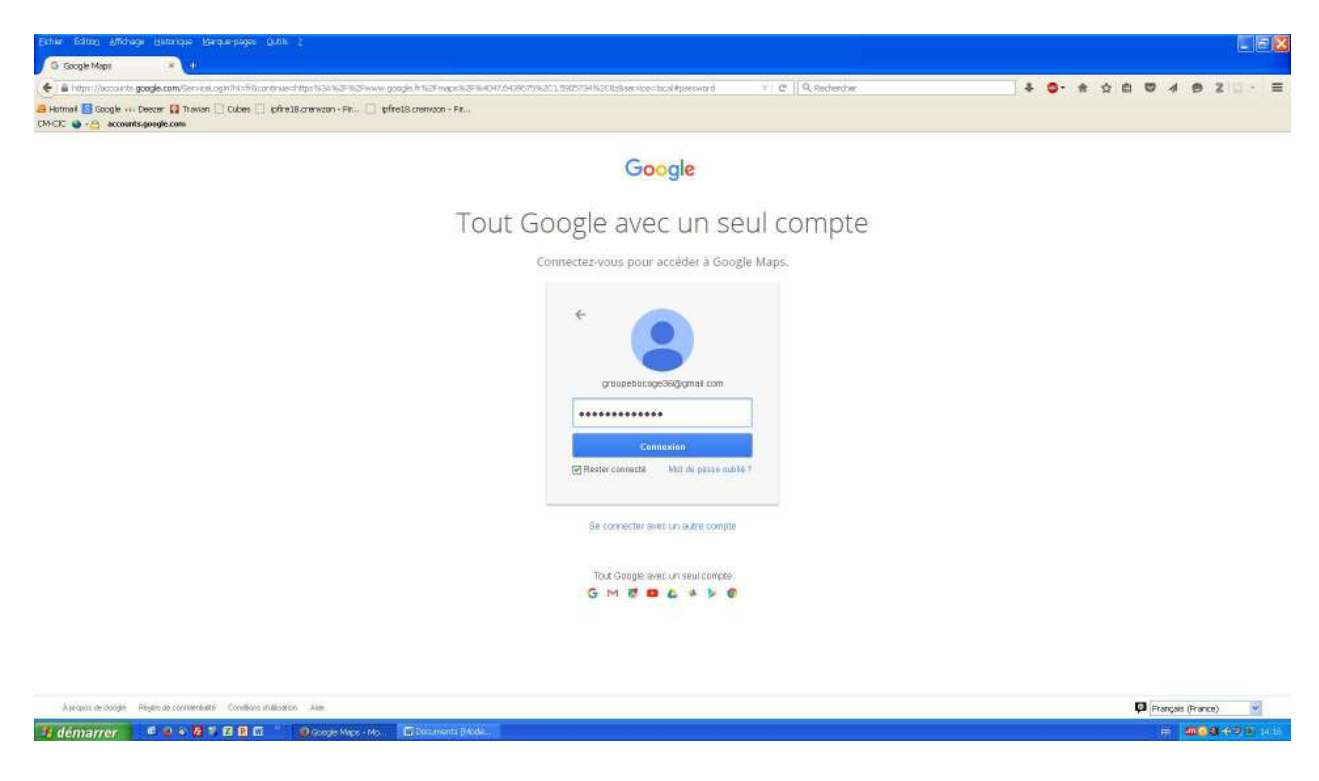

5/ Si la fenêtre suivante apparaît, cliquer sur « OK »

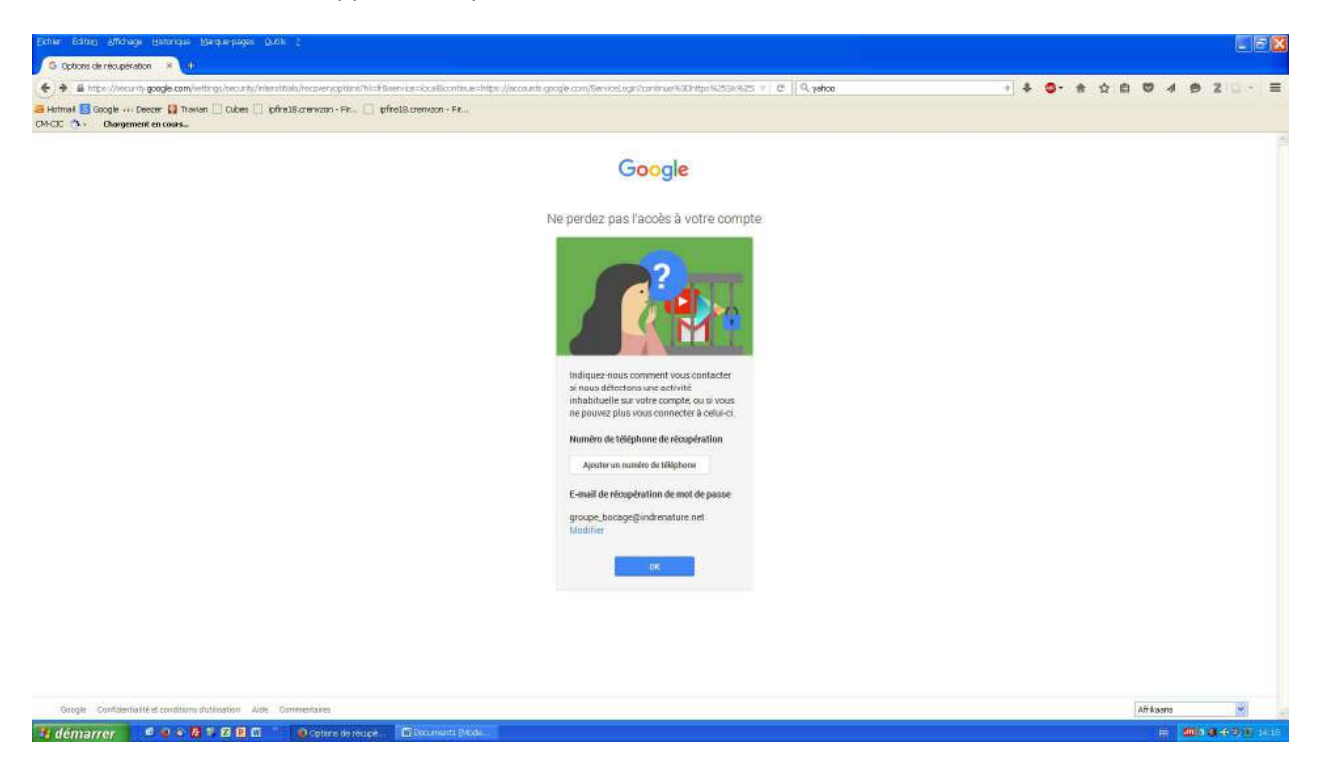

6/ Vous êtes connecté ! Pour faire apparaître la cartographie des haies dégradées, suivez les étapes suivantes :

7/ Cliquer sur le menu en haut à gauche

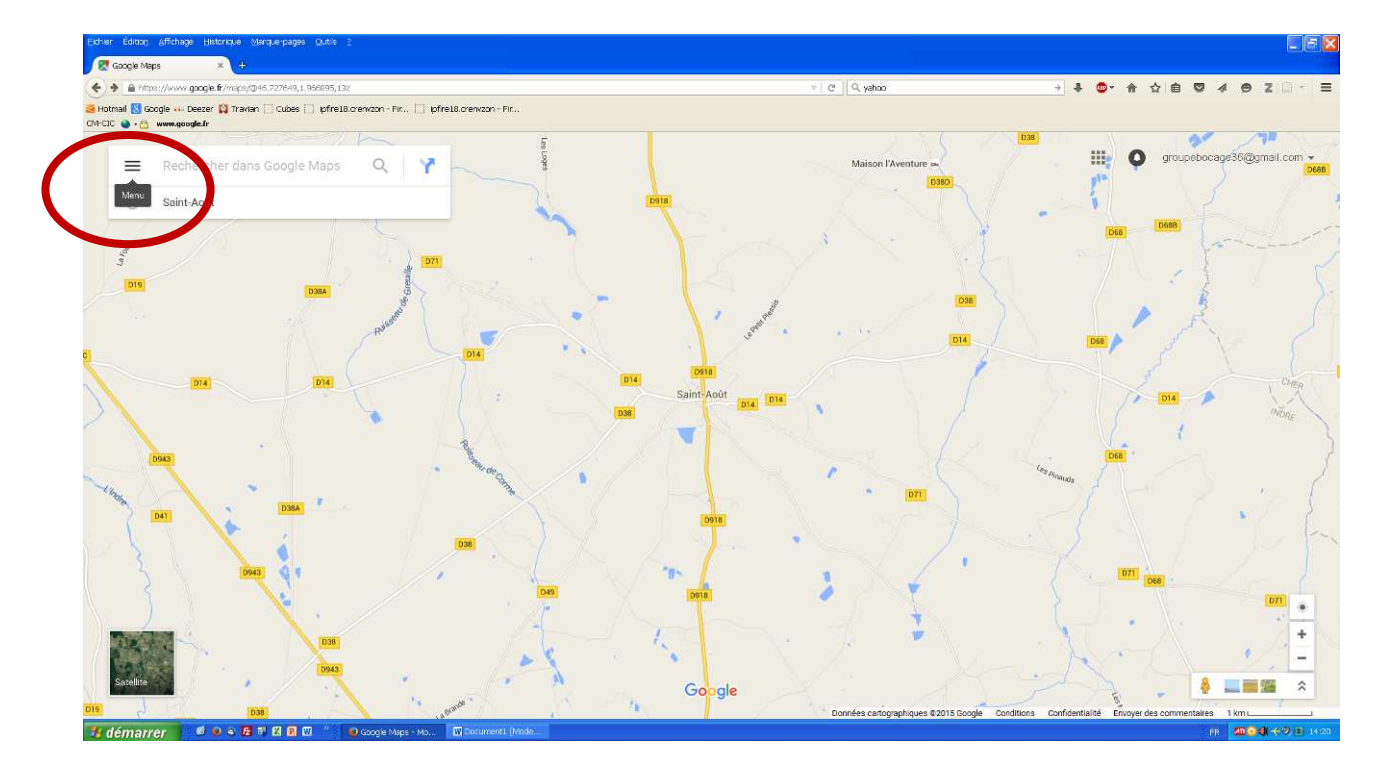

L'image grossie donne ça :

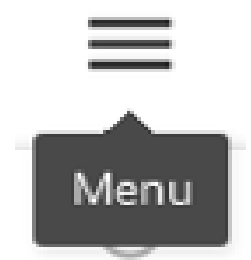

# 8/ Cliquer sur « My Maps »

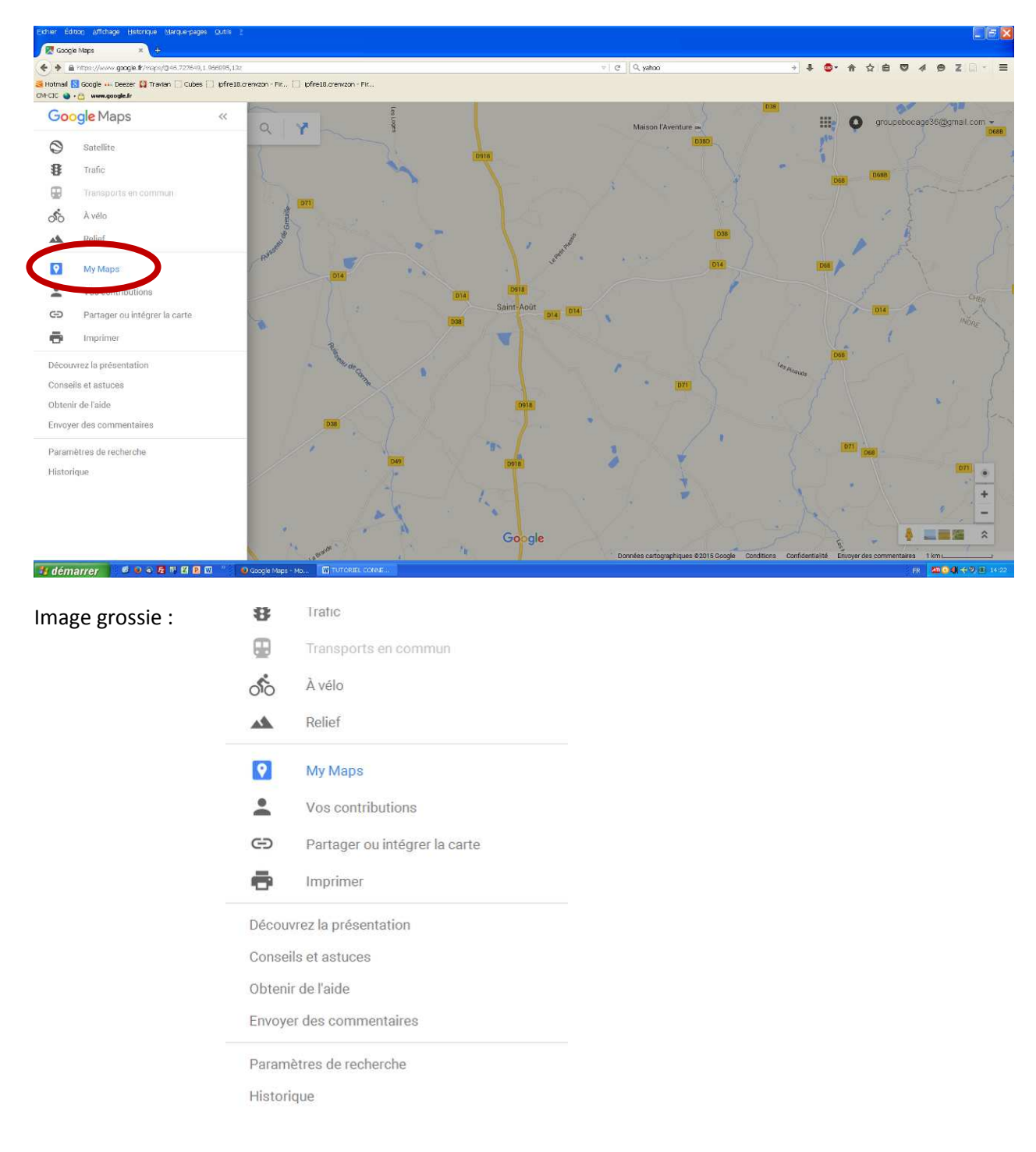

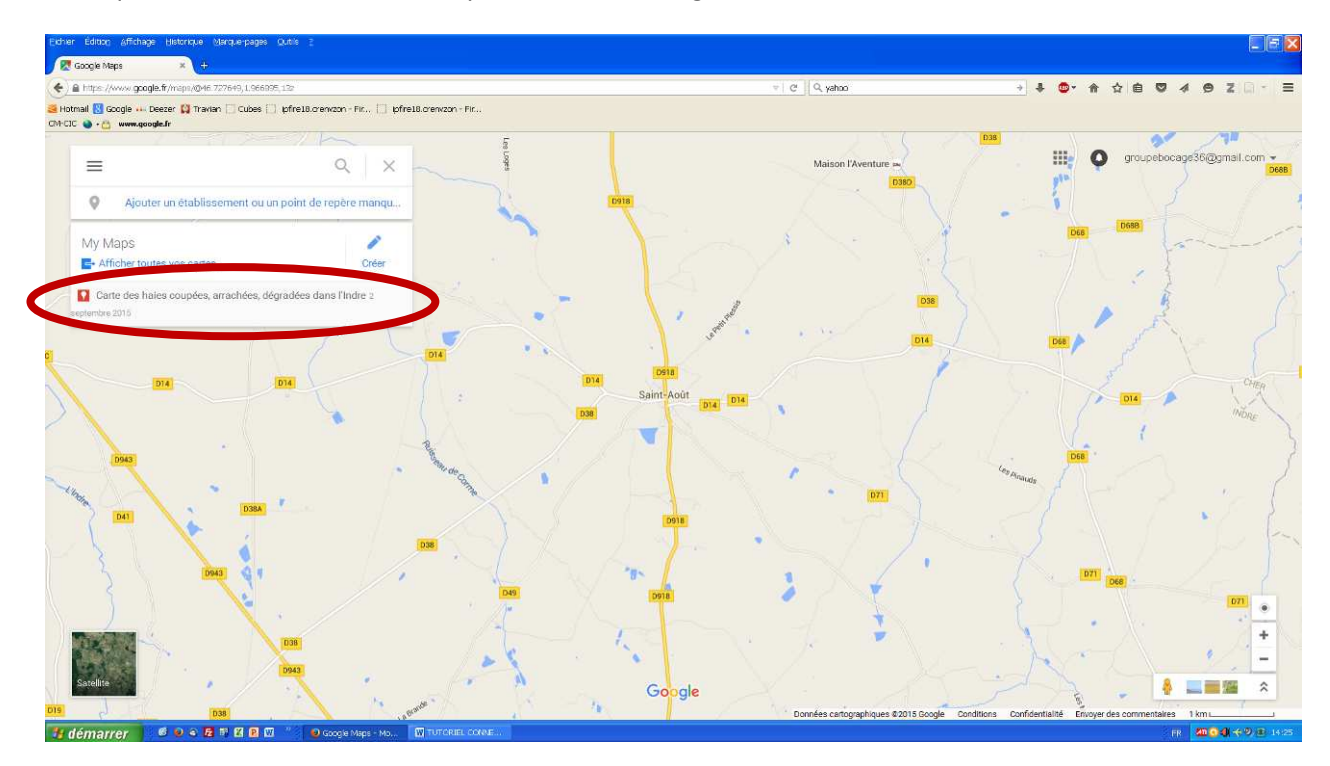

9/ Cliquer sur « Carte des haies coupées arrachées, dégradées dans l'Indre »

10/ Cliquer sur « Ouvrir la carte d'origine » si vous souhaitez ajouter ou modifier des éléments

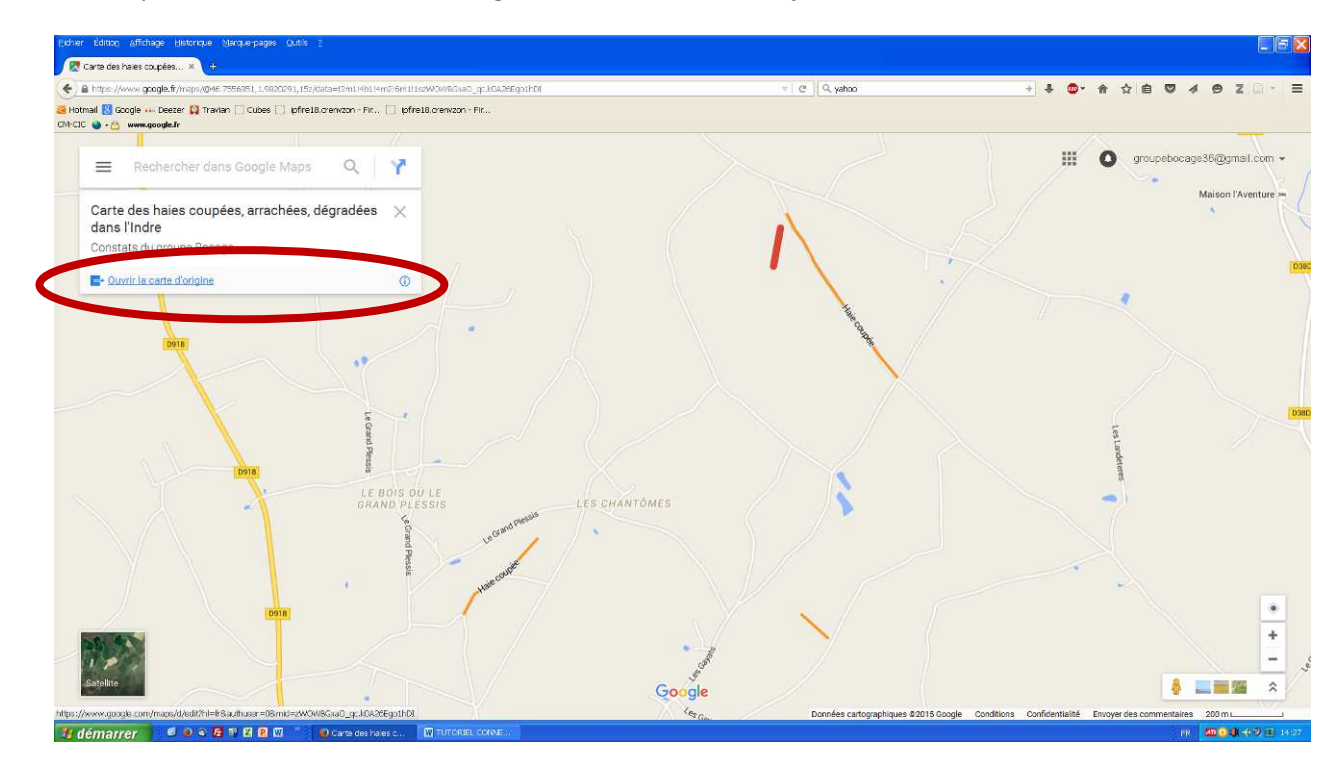

Carte des haies coupées... × C Q yahoo . vivi google.c S Hotmail 💟 Google --- Deezer 😭 Trav CM-CIC 🌒 - 🙆 www.google.com pfre18.crenvzon - Fir... 📋 (pfre18.crenvzon - Fir. . 0 Carte des haies coupées, arrachée... \* @ \$ 4 Y == Constats du groupe Bocage 32 vues ons ont été Toute Drive uter un calque 🟩+ Partager 1 Aji ies dégradées, arrachées Haie coupée (4
Haie arrachée ( taie arrach Carte de bas + Google My Maps 😼 démarrer 🔰 🥌 o o 🖻 🕸 🖾 🖻 🚥

Un nouvel onglet s'ouvre, et vous pouvez à présent modifier la carte.

### POUR AJOUTER DES ELEMENTS SUIVRE LES ETAPES SUIVANTES

• Vous pouvez tracer des lignes, et de points...

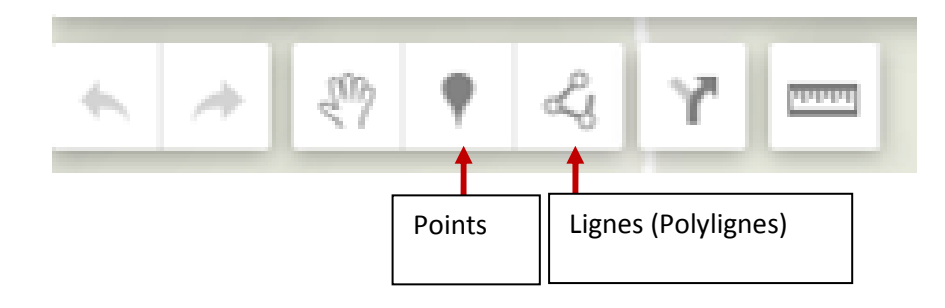

• Vous pouvez changer le fond en cliquant sur « Carte de base »

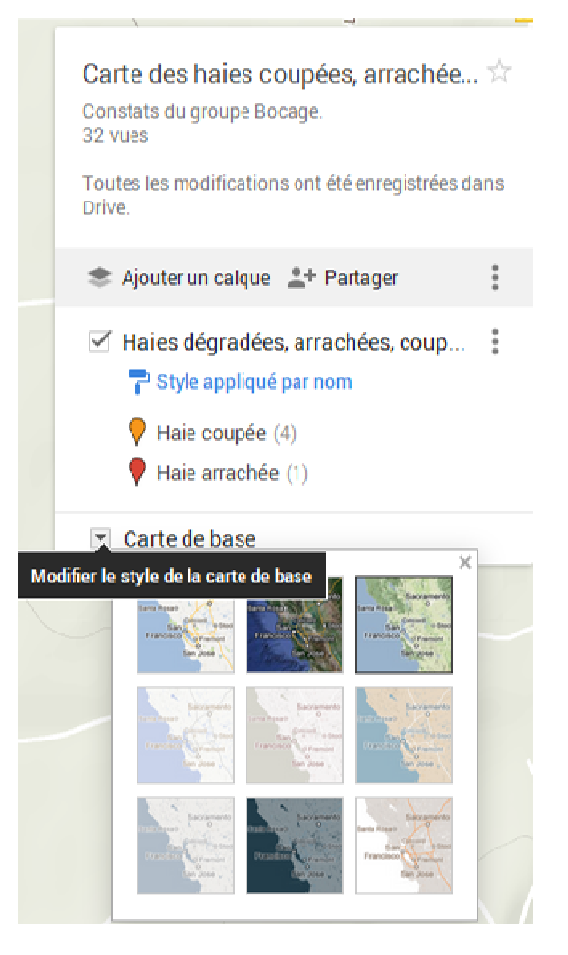

• Vous pouvez sélectionner et modifier des éléments :

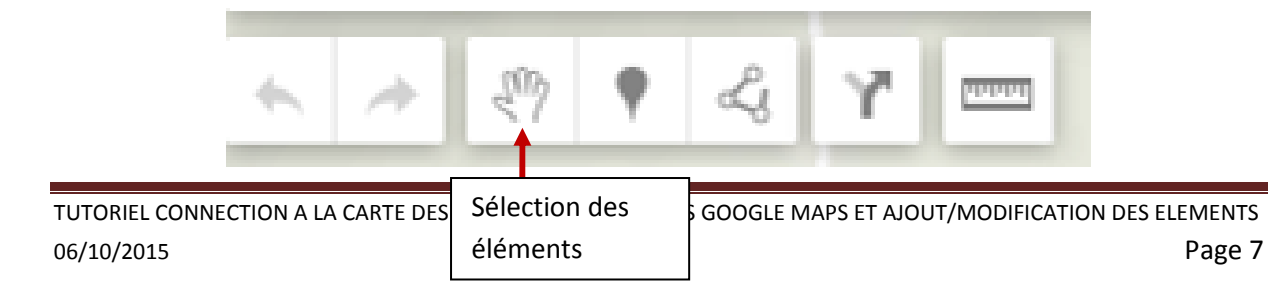

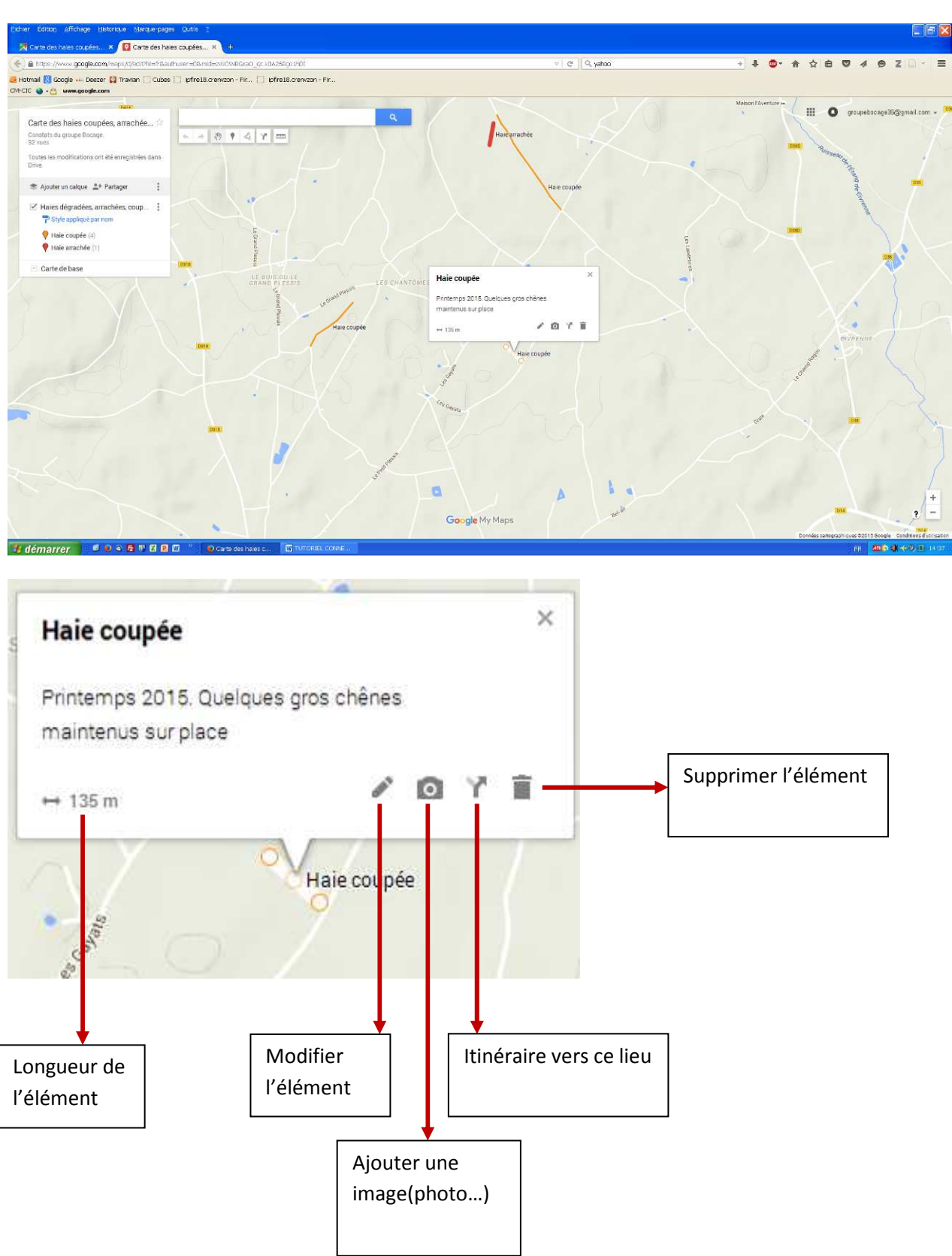

Pour cela, cliquer sur la main, et cliquez sur l'élément de votre choix.

TUTORIEL CONNECTION A LA CARTE DES HAIES DEGRADEES DANS GOOGLE MAPS ET AJOUT/MODIFICATION DES ELEMENTS 06/10/2015 Page 8